# Praktiska tips vid rensning

De här smarta funktionerna kan du använda dig av vid rensning i mejl och kalender.

## Tips i videoformat innehållande

- Tipsen på de kommande 7 kommer ersättas med en informativ video innehållande:
- Tips #1: Gruppera dina mejl efter tidsintervall
- Tips #2: Använd dig av mejlens sökfunktion
- Tips #3: Ordna dina mejl efter avsändare
- Tips #4: Ordna dina mejl efter typ
- Tips #5: Lista dina kalenderhändelser med hjälp av vyer
- Tips #6: Ordna dina mejl efter storlek
- Tips #7: Sök efter bilagor

## Gruppera mejl efter tidsintervall

- För att få en bättre överblick över dina mejl kan du enkelt gruppera dessa utifrån ett tidsperspektiv.
- 1. Ordna mejl efter datum
- 2. Använd pilarna till vänster för att gruppera mejl per dag, vecka och månad bakåt i tiden.
- 3. Välja att expandera eller minimera gruppen för detaljerade mejl.

| Sök i Aktuell postlåda (Ct 🔎 | Aktuell postlåda |
|------------------------------|------------------|
| Alla Oläst 1 Efter Da        | tum * Senast↓    |
| ▷ I dag                      |                  |
| ▷ I går                      |                  |
| Donsdag                      |                  |
| Tisdag                       |                  |
| Måndag                       |                  |
| Förra veckan                 |                  |
| Två veckor sedan             |                  |
| Förra månaden                |                  |
| Tidigare                     |                  |

## Använd mejlens sökfunktion

- Använd söken i mejl och kalender för att snabbt hitta information utifrån nyckelord.
- Detta kan vara användbart om ni vet med er att det finns informationstyper i er mejl och kalender som t.ex. kan innehålla sekretess eller känsliga personuppgifter
- Du hittar sökrutan överst i mejl och kalender. Här kan du ange det nyckelord du vill söka efter t.ex. en specifik upphandling
- 2. På höger sida kan du välja var du vill söka t.ex. i undermappar eller kopplade funktionsbrevlådor

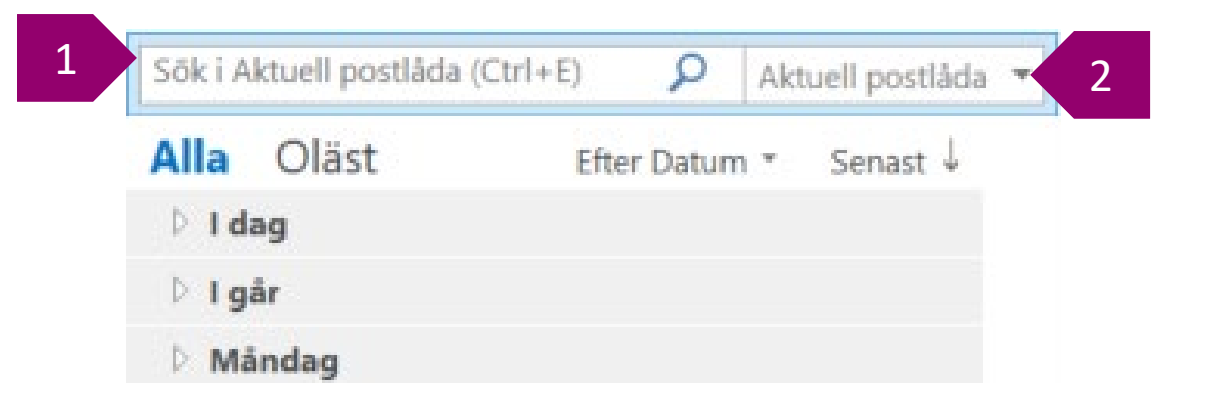

#### Ordna efter avsändare

- Ordna era mejl efter avsändare för att enkelt kunna rensa ut enskilda konversationer eller flera mejl från en viss avsändare.
- Detta kan vara användbart för att enkelt gruppera och rensa mejl för avsändare av nyhetsbrev, system notifikationer etc.
- 1. Välj att gruppera efter avsändare genom att välja ordna efter **Från**
- 2. Avsändarna listas nu gruppvis och du kan välja att se detaljerade mejl för en viss användare genom att trycka på pilen, alternativt ta bort alla mejl från en viss avsändare

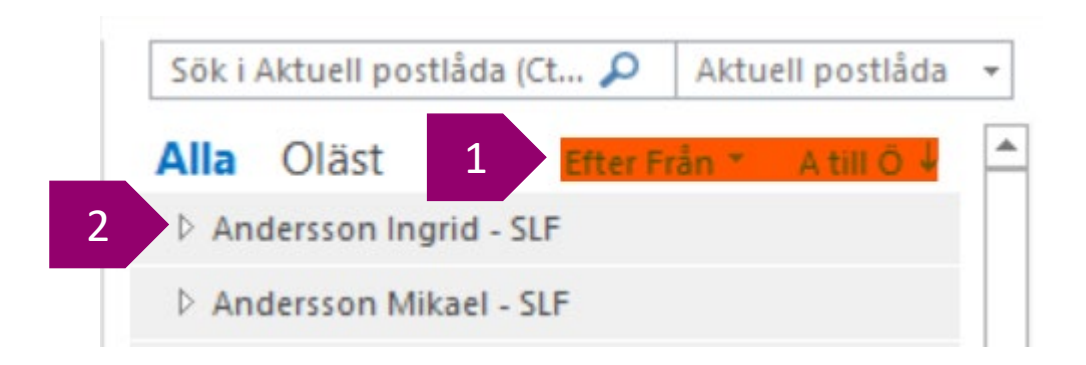

# Ordna efter typ

- Ordna mejl efter typ för att snabbt kunna rensa ut gamla mötesbokningar.
- 1. Välj att ordna mejl Efter **Typ**
- Olika typer av mejl visas gruppvis.
  Du kan välja att se mejlen för en viss typ genom att trycka på pilen.

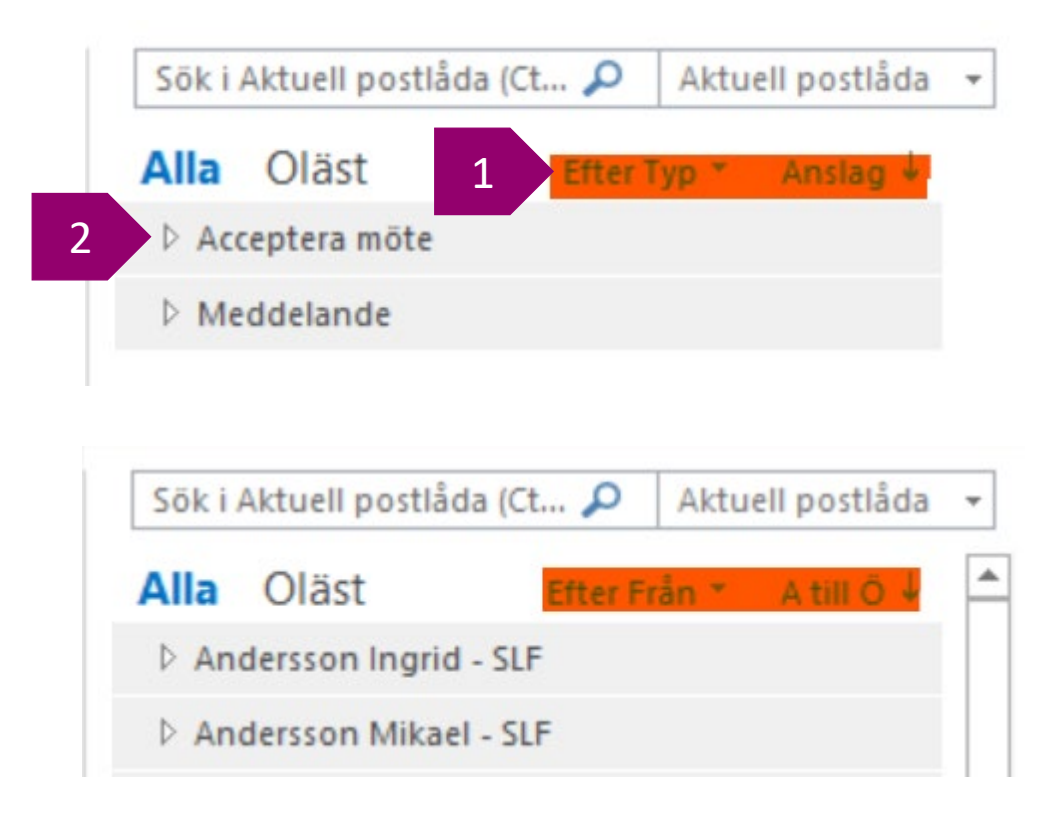

## Lista händelser genom vyer

- För att få en bättre överblick över mejlkorgens kalenderhändelser kan du använda dig av Vy-funktionen i Outlooks kalender.
- Gå till den delade mejlkorgens kalender
- 1. Välj fliken Visa
- 2. Välj Ändra vy
- 3. Välj alternativet lista
- Du kommer nu se historiska och framtida kalenderhändelser i en lista där du enkelt kan rensa vid behov.

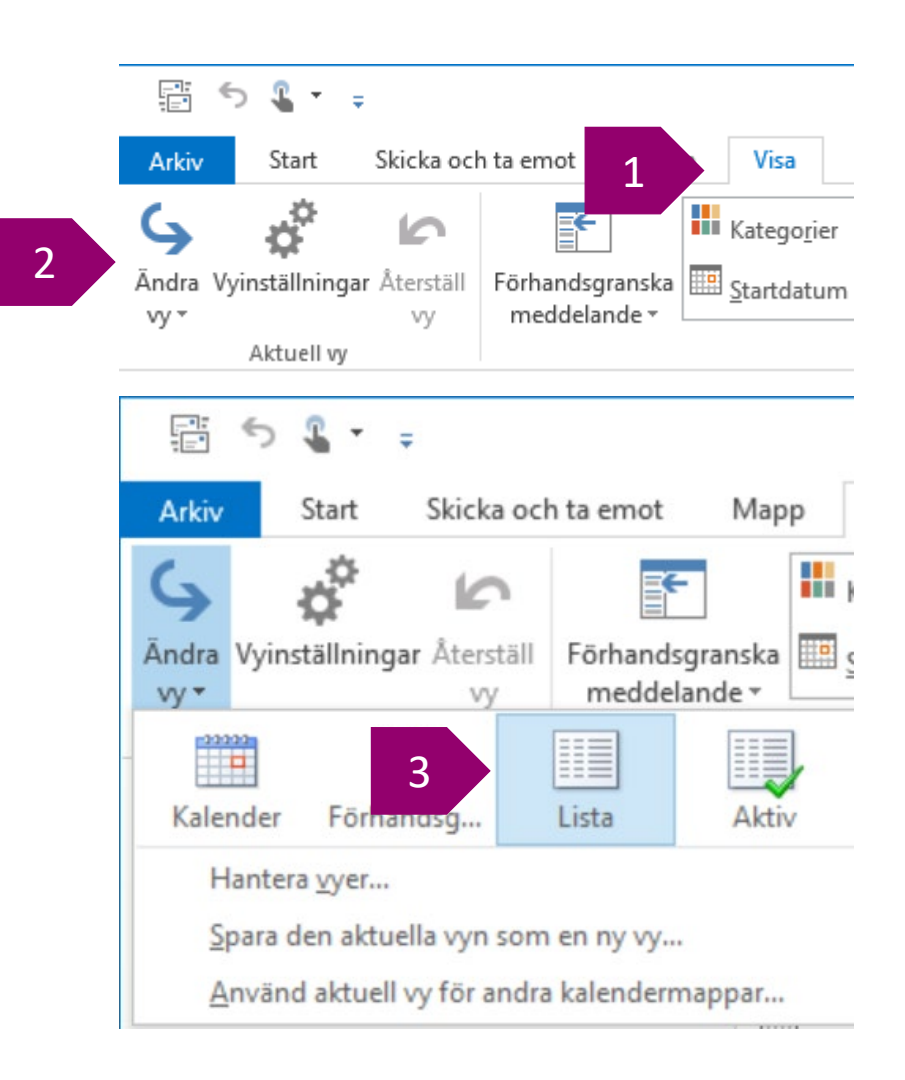

#### Ordna efter storlek

- För att hitta mejl med eventuella bilagor kan du välja att ordna mejlen efter Storlek.
- Detta kan vara användbart för att t.ex. hitta bilagor som eventuellt ska diarieföras eller kopior för kännedom
- 1. Välj ordna Efter Storlek
- 2. Mejlen kommer grupperas efter storlek där storleken kan ge en indikation om där finns en bilaga eller ej.

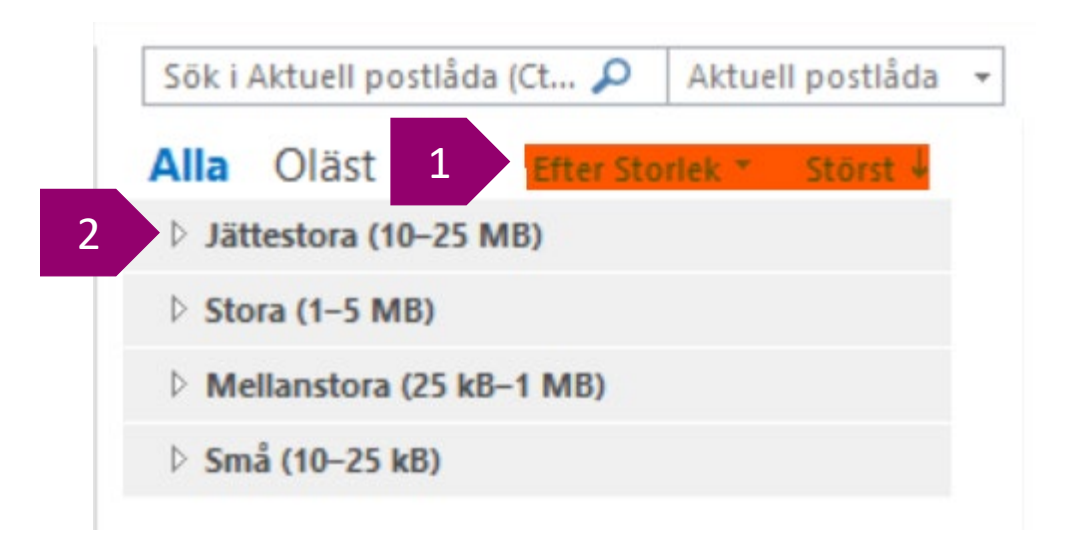

# Sök efter bilagor

- För att hitta mejl eller kalenderhändelser med eventuella bilagor kan du specificera en viss söksträng.
- Detta kan vara användbart för att t.ex. hitta bilagor som eventuellt ska diarieföras eller kopior för kännedom
- 1. Gå till Sök i mejlkorgen eller kalendern
- 2. Ange harbilagor:ja (för alla bilagor) harbilagor:.xlsx (för Excel-filer) harbilagor:.docx (för Word-filer)

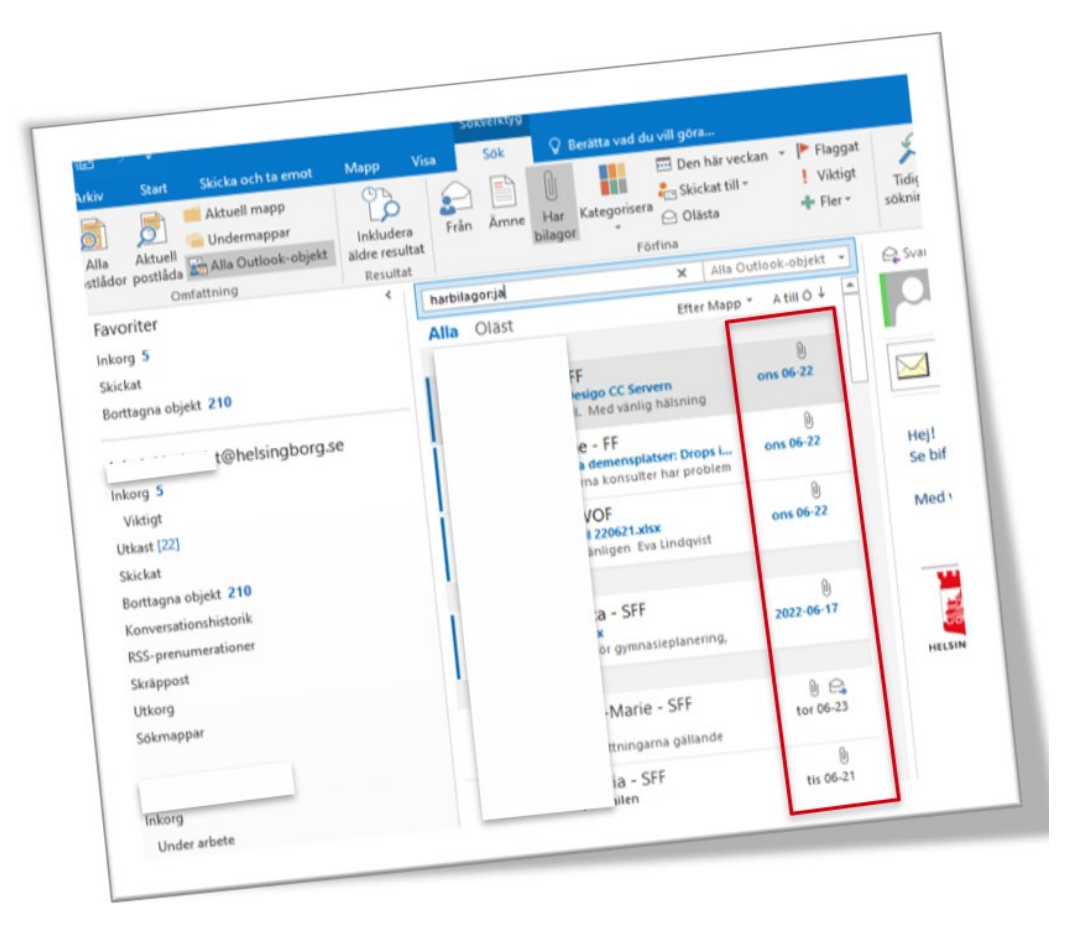